## 49η Εθνική Συνδιάσκεψη Επιλογής του Ευρωπαϊκού Κοινοβουλίου Νέων Ελλάδος, από 11 έως 14 Απριλίου 2025

Οδηγίες Συμπλήρωσης Ηλεκτρονικής Φόρμας Αίτησης Συμμετοχής

- Για να συμπληρώσετε τη δήλωση συμμετοχής σας, αρχικά, κάνετε κλικ στον ηλεκτρονικό σύνδεσμο της φόρμας, που βρίσκεται στο μέιλ και στο έγγραφο της εγκυκλίου, και την ανοίγετε.
- 2. Κατά τη δήλωση συμμετοχής το κάθε σχολείο έχει τη δυνατότητα να δηλώσει έναν (1) ή δύο (2) βασικούς μαθητές που θα εκπροσωπήσουν το σχολείο και, σε περίπτωση που το επιθυμεί, και έναν/μία (1) τρίτο/η μαθητή/μαθήτρια ως αναπληρωματικό μέλος. Απαραίτητο είναι, όμως, να έχει προκαθοριστεί ποιοι μαθητές θα εκπροσωπήσουν το σχολείο ως βασικά μέλη και ποιος/α ως αναπληρωματικό έως ένα (1) μέλος, καθώς απαιτείται αυτή η λεπτομέρεια στην αίτηση.
- 3. Παρακαλούμε να χρησιμοποιήσετε Ελληνικούς χαρακτήρες (όχι λατινικούς) για τη συμπλήρωση της φόρμας και να τονίσετε το ονοματεπώνυμο των μαθητών και των καθηγητών. Για τις διευθύνσεις ηλεκτρονικού ταχυδρομείου χρησιμοποιείτε λατινικούς χαρακτήρες.
- 4. Σε περίπτωση που κάποιο όνομα αναγράφεται σε επίσημο έγγραφο (π.χ. Ταυτότητα ή Διαβατήριο) με λατινικούς χαρακτήρες παρακαλούμε να συμπληρωθεί με λατινικούς χαρακτήρες και στη φόρμα αίτησης συμμετοχής.
- 5. <u>Περίοδος υποβολής αιτήσεων:</u> Δευτέρα 17 Φεβρουαρίου 2025, ώρα 8:00 έως Παρασκευή 21 Φεβρουαρίου 2025, ώρα 23:59.

 Στην <u>πρώτη σελίδα της φόρμας (3/7)</u> δηλώνετε τα γενικά στοιχεία του σχολείου και του υπεύθυνου καθηγητή ή της υπεύθυνης καθηγήτριας.

| Στοιχεία Σχολείου και Υπεύθυνου Μέλους Διδακτικού Προσωπικού     | $\leftarrow$ |
|------------------------------------------------------------------|--------------|
| Όνομα Σχολείου *                                                 |              |
| Η απάντησή σας                                                   |              |
| Τηλέφωνο Επικοινωνίας Σχολείου <b>*</b><br>Η απάντησή σας        |              |
| Διεύθυνση Ηλεκτρονικού Ταχυδρομείου Σχολείου *<br>Η απάντησή σας |              |
| Ονοματεπώνυμο Διευθυντή/Διευθύντριας Σχολείου *                  |              |

 Στη δεύτερη σελίδα της φόρμας (4/7) δηλώνετε τα στοιχεία του/της πρώτου/ης μαθητή/μαθήτριας που θα εκπροσωπήσει το σχολείο ως βασικό μέλος.

| Δήλωση Στοιχείων Πρώτου/ης Συμμετέχο | ντα/ουσας Μαθητή/τριας | $\leftarrow$ |
|--------------------------------------|------------------------|--------------|
| Επώνυμο *                            |                        | •            |
| Η απάντησή σας                       |                        |              |
|                                      |                        |              |
| Όνομα *                              |                        |              |
| Η απάντησή σας                       |                        |              |
|                                      |                        |              |
| Επώνυμο στα Αγγλικά *                |                        |              |
| Η απάντησή σας                       |                        |              |
|                                      |                        |              |
| Όνομα στα Αγγλικά *                  |                        |              |

 Εάν επιθυμείτε να δηλώσετε και δεύτερο/η μαθητή/μαθήτρια ως βασικό μέλος επιλέξτε την επιλογή «ναι» στην τελευταία ερώτηση της δεύτερης σελίδας και συνεχίστε στη συμπλήρωση της φόρμας για τους υπόλοιπους μαθητές.
Εάν δεν επιθυμείτε να δηλώσετε άλλους μαθητές επιλέξτε την επιλογή «όχι» στην τελευταία ερώτηση της δεύτερης σελίδας και

συνεχίστε στην υποβολή της αίτηση

| Ο Α1 (Στοιχειώδης Γνώση)                                          |
|-------------------------------------------------------------------|
| Ο Α2 (Βασική Γνώση)                                               |
| Ο Β1 (Μέτρια Γνώση)                                               |
| Ο Β2 (Καλή Γνώση)                                                 |
| Ο C1 (Πολύ Καλή Γνώση)                                            |
| Ο C2 (Άριστη Γνώση)                                               |
|                                                                   |
| Επιθυμείτε να δηλώσετε δεύτερο/η συμμετέχοντα/ουσα μαθητή/τρια; * |
| Ο Ναι                                                             |
| Ο 'Οχι                                                            |
|                                                                   |
| Πίσω Επόμενο Εκκαθάριση φόρμας                                    |

 Στην τρίτη σελίδα της φόρμας (5/7) δηλώνετε τα στοιχεία του/της δεύτερου/ης (βασικού/ής) μαθητή με τον ίδιο τρόπο που κάνατε στην προηγούμενη σελίδα.

| Δήλωση Στοιχείων Δεύτερου/ης Συμμετέχ | οντα/ουσας Μαθητή/τριας |
|---------------------------------------|-------------------------|
| Επώνυμο *                             |                         |
| Η απάντησή σας                        |                         |
| Όνομα *                               |                         |
| Η απάντησή σας                        |                         |

 Αν επιθυμείτε να <u>δηλώσετε και αναπληρωματικό μαθητή/μαθήτρια</u> <u>στην τελευταία ερώτηση της τρίτης σελίδας επιλέγετε την επιλογή</u> <u>«ναι»</u> και συνεχίζετε με τη δήλωση των στοιχείων του/της.
Αν <u>δεν επιθυμείτε</u> να έχετε τρίτο/η μαθητή/μαθήτρια στην τελευταία ερώτηση της τρίτης σελίδας <u>επιλέγετε την επιλογή «όχι»</u> και συνεχίζετε με την <u>υποβολή της αίτησης</u>.

| Ο Δεν υπάρχει πιστοποιητικό γλωσσομάθειας            |          |
|------------------------------------------------------|----------|
| 🔘 Α1 (Στοιχειώδης Γνώση)                             |          |
| 🔘 Α2 (Βασική Γνώση)                                  |          |
| Ο Β1 (Μέτρια Γνώση)                                  |          |
| 🔘 Β2 (Καλή Γνώση)                                    |          |
| Ο C1 (Πολύ Καλή Γνώση)                               |          |
| 🔘 C2 (Άριστη Γνώση)                                  |          |
|                                                      |          |
| Επιθυμείτε να δηλώσετε πρώτο αναπληρωματικό μέλος; * | <u> </u> |
| Ναι                                                  |          |
| ( ) 'Oxi                                             |          |
|                                                      |          |
|                                                      |          |

 Στην τέταρτη σελίδα της φόρμας (6/7) δηλώνετε τα στοιχεία του/της τρίτου/ης μαθητή/μαθήτριας (αναπληρωματικό μέλος).

| Δήλωση Στοιχείων Αναπληρωτικού Μέλουο | . ← |
|---------------------------------------|-----|
| Επώνυμο *                             |     |
| Η απάντησή σας                        |     |
|                                       |     |
| Όνομα *                               |     |
| Η απάντησή σας                        |     |
| Επώνυμο στα Αγγλικά *                 |     |
| Η απάντησή σας                        |     |
|                                       |     |
| Όνομα στα Αγγλικά *                   |     |

Τέλος, κάνετε κλικ στην επιλογή «Υποβολή» για την οριστική υποβολή της αίτησης συμμετοχής σας.